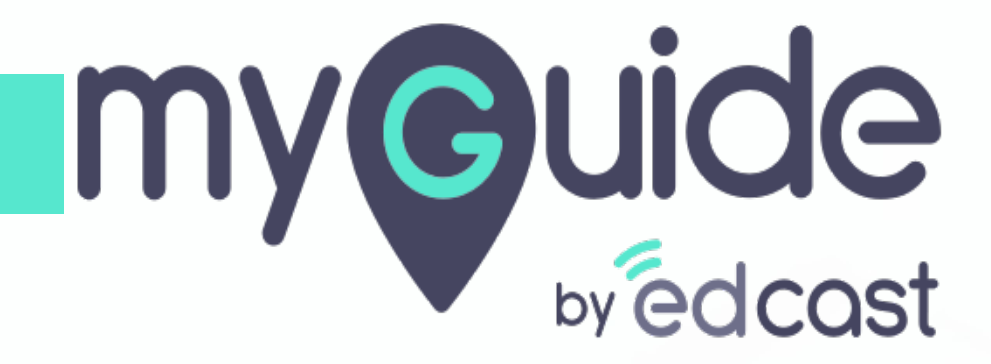

How to add registered domains for your org

myguide.org

## Enter your credentials and check the captcha

And then log into the MyGuide admin portal

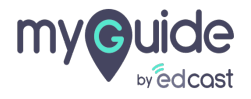

#### Click on "Domains"

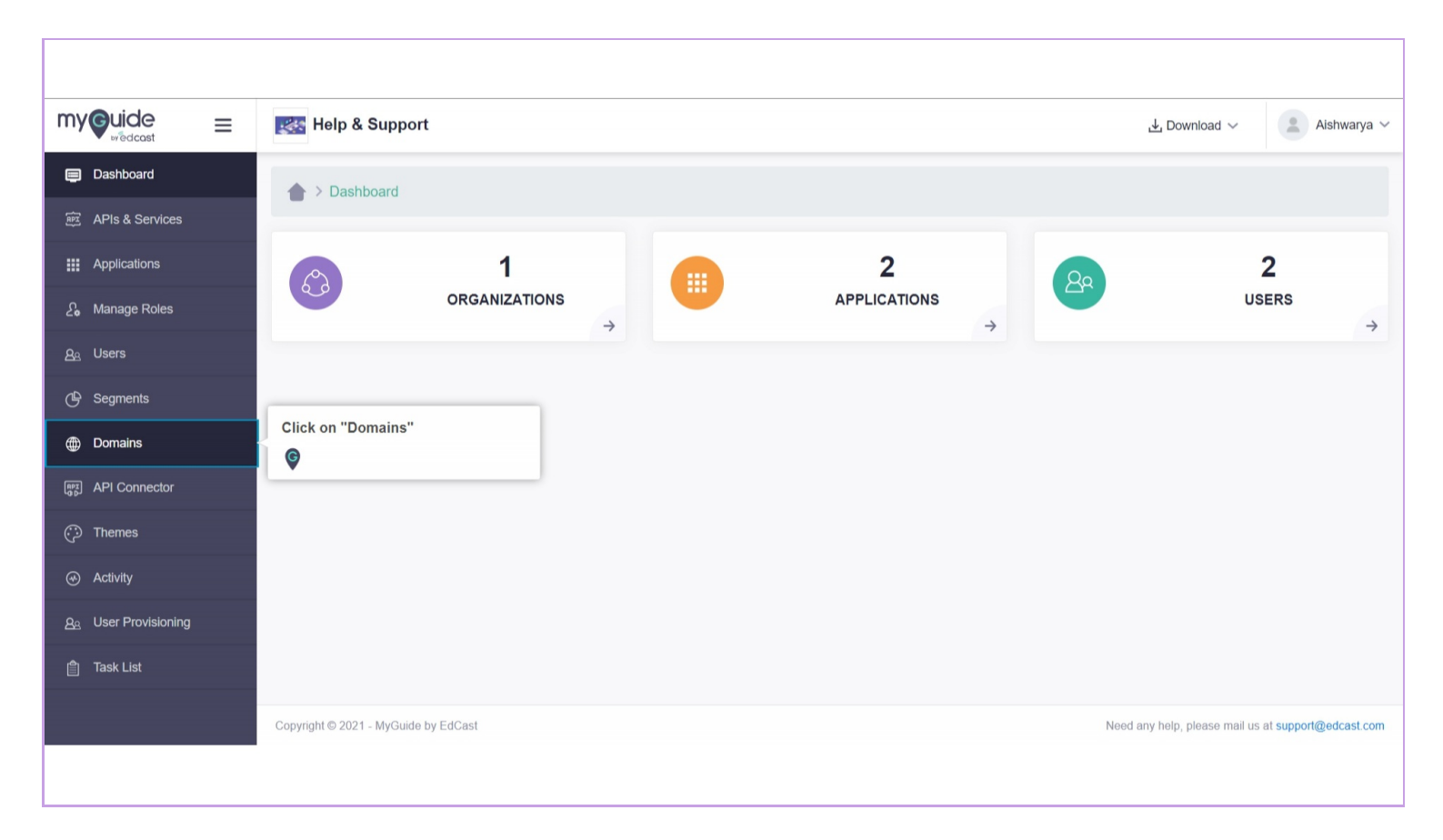

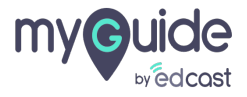

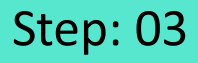

This feature supports Single Sign-On functionality on the general MyGuide player extension. And due this feature in existance, creating a dedicated extension will not be required if the customers want SSO. If they need additional branding, existing dedicated custom extensions will remain supported. Users can log in through SSO only when they are on the domain registered for their MyGuide account. This domain will be unique to every MyGuide account. If the domain is not registered, users will not be able to log into their Identity Provider's URL. There can be more than one registered domain.

|                             | Help & Support                       |                                                                                                    | 🕁 Download 🗸                  | 🙎 Aishwarya 🗸         |
|-----------------------------|--------------------------------------|----------------------------------------------------------------------------------------------------|-------------------------------|-----------------------|
| 🗐 Dashboard                 | > Domains                            |                                                                                                    |                               |                       |
| Priz APIs & Services        |                                      | This feature supports Single Sign-On functionality on the general MyGuide player extension.                                                                                                 |                               |                       |
| Applications                |                                      | And due this feature in existance, creating a dedicated extension will not be required if the customers want SSO.                                                                           | fication Date                 | Add Domain            |
| <i>2</i> ₀ Manage Roles     | Domain Name                          | If they need additional branding, existing dedicated custom extensions will remain supported.<br>Users can log in through SSO only when they are on the domain registered for their MyGuide |                               | Action                |
| <u> </u>                    |                                      | account.<br>This domain will be unique to every MyGuide account.                                                                                                    |                               |                       |
| () Segments                 |                                      | The contains not registered, uses will not be able to log into their identity Provide S occ.<br>There can be more than one registered domain.                                               |                               |                       |
| Domains                     |                                      | •                                                                                                    |                               |                       |
| API Connector               |                                      |                                                                                                    |                               |                       |
| 💬 Themes                    |                                      |                                                                                                    |                               |                       |
| ↔ Activity                  |                                      |                                                                                                    |                               |                       |
| <u> ୫</u> User Provisioning |                                      |                                                                                                    |                               |                       |
| 📋 Task List                 |                                      |                                                                                                    |                               |                       |
|                             | Copyright © 2021 - MyGuide by EdCast |                                                                                                    | Need any help, please mail us | at support@edcast.com |
|                             |                                      |                                                                                                    |                               |                       |

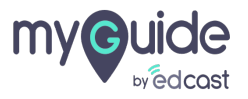

# Step: 04

# Click on "Add Domain"

|                              | 🛃 Help & Support                     |               |                   | ⊥ Download ∨                    | 🙎 Aishwarya 🗸         |
|------------------------------|--------------------------------------|---------------|-------------------|---------------------------------|-----------------------|
| Dashboard                    | Domains                              |               |                   |                                 |                       |
| 腔 APIs & Services            |                                      |               |                   | Click on "Add Domain"           |                       |
| Applications                 |                                      |               |                   | ¢                               | Add Domain            |
| දිං Manage Roles             | Domain Name                          | Creation Date | Modification Date | Action                          |                       |
| <u> </u>                     |                                      |               | No Data Found     |                                 |                       |
| B Segments                   |                                      |               |                   |                                 |                       |
| Domains                      |                                      |               |                   |                                 |                       |
| API Connector                |                                      |               |                   |                                 |                       |
| 💬 Themes                     |                                      |               |                   |                                 |                       |
| <ul> <li>Activity</li> </ul> |                                      |               |                   |                                 |                       |
| <u> </u>                     |                                      |               |                   |                                 |                       |
| 會 Task List                  |                                      |               |                   |                                 |                       |
|                              | Copyright © 2021 - MyGuide by EdCast |               |                   | Need any help, please mail us a | at support@edcast.com |
|                              |                                      |               |                   |                                 |                       |

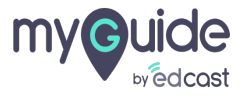

## Step: 05

#### Enter "Domain"

1. Domain Name must contain at least two parts separated by a period "." 2. The domain name part should not start or end with a hyphen "-" 3. Domain names can contain the letters a-z, digits 0-9, and the hyphen 4. The subsequent parts of the domain name should at least be two characters long

|                 | Kalp & Support                       |                                    |   | 🛃 Download 🗸 🔹 Aishwarya 🗸                                                        |
|-----------------|--------------------------------------|------------------------------------|---|-----------------------------------------------------------------------------------|
| Dashboard       | ★ > Domains                          |                                    |   |                                                                                   |
|                 |                                      |                                    |   |                                                                                   |
|                 |                                      |                                    |   | Add Domain                                                                        |
| දි Manage Roles | Domain Name                          | Add Domain                         |   | Enter "Domain"                                                                    |
|                 |                                      | Add Domain                         | ^ | 1. Domain Name must contain at least two parts separated<br>by a period "."       |
| C Segments      |                                      | Domain Name *                      | 4 | 2. The domain name part should not start or end with a hyphen "-"                 |
| Domains         |                                      | Domain<br>This field is mandatory. | _ | 3. Domain names can contain the letters a-z, digits 0-9, and the hyphen           |
| API Connector   |                                      |                                    |   | 4. The subsequent parts of the domain name should at least be two characters long |
|                 |                                      | Cancel Add Domain                  |   | ©                                                                                 |
|                 |                                      |                                    |   |                                                                                   |
|                 |                                      |                                    |   |                                                                                   |
| 自 Task List     |                                      |                                    |   |                                                                                   |
|                 | Copyright © 2021 - MyGuide by EdCast |                                    |   | Need any help, please mail us at support@edcast.com                               |
|                 |                                      |                                    |   |                                                                                   |

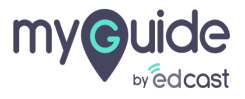

# Step: 06

# Click on "Add Domain"

|                         | Help & Support                       |                       |                   | 🛃 Download 🗸 🔹 Aishwarya 🗸                          |
|-------------------------|--------------------------------------|-----------------------|-------------------|-----------------------------------------------------|
| 🗐 Dashboard             | ★ > Domains                          |                       |                   |                                                     |
|                         |                                      |                       |                   |                                                     |
|                         |                                      |                       |                   | Add Domain                                          |
| <i>£</i> ⊌ Manage Roles | Domain Name                          | Creation Date         | Modification Date | Action                                              |
|                         |                                      | Add Domain            | ×                 |                                                     |
|                         |                                      | Domain Name *         |                   |                                                     |
| Domains                 |                                      | sdg.edcast.com        |                   |                                                     |
| (BPZ) API Connector     |                                      | Cancel Add Domai      | n                 |                                                     |
|                         |                                      |                       |                   |                                                     |
|                         |                                      | Click on "Add Domain" |                   |                                                     |
|                         |                                      |                       |                   |                                                     |
| 會 Task List             |                                      |                       |                   |                                                     |
|                         | Copyright © 2021 - MyGuide by EdCast |                       |                   | Need any help, please mail us at support@edcast.com |
|                         |                                      |                       |                   |                                                     |

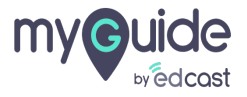

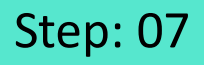

Please note that this domain is different from the domain we configure in our creator extension and needs to be configured in your MyGuide account's Admin portal.

| my Guide =              | 🛃 Help & Support                     |                                                                                                    |                   | 🕹 Download 🗸                  | 🙎 Aishwarya 🗸         |
|-------------------------|--------------------------------------|----------------------------------------------------------------------------------------------------|-------------------|-------------------------------|-----------------------|
| 🗐 Dashboard             | ★ > Domains                          |                                                                                                    |                   |                               |                       |
| 廊 APIs & Services       |                                      |                                                                                                    |                   |                               | Add Domain            |
| Applications            |                                      |                                                                                                    |                   |                               |                       |
| <i>£</i> µ Manage Roles | Domain Name                          |                                                                                                    | Creation Date     | Modification Date             | Action                |
| <u>ළ</u> Users          | Sdg.edcast.com                       |                                                                                                    | ≏rt, Feb 13, 2021 | Sat, Feb 13, 2021             |                       |
| 🕒 Segments              |                                      | Please note that this domain is<br>different from the domain we<br>configure in our creator extension |                   |                               |                       |
| Domains                 |                                      | and needs to be configured in your<br>MyGuide account's Admin portal.                                 |                   |                               |                       |
| aPI Connector           |                                      | ¢                                                                                                    |                   |                               |                       |
| 💬 Themes                |                                      |                                                                                                    |                   |                               |                       |
| ↔ Activity              |                                      |                                                                                                    |                   |                               |                       |
| <u> </u>                |                                      |                                                                                                    |                   |                               |                       |
| 📋 Task List             |                                      |                                                                                                    |                   |                               |                       |
|                         | Copyright © 2021 - MyGuide by EdCast |                                                                                                    |                   | Need any help, please mail us | at support@edcast.com |
|                         |                                      |                                                                                                    |                   |                               |                       |

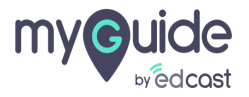

## Click here to delete the domain

| my Guide =                  | Kara Help & Support                  |                   | 🛓 Download 🗸 🔹 Aishwarya 🗸                          |
|-----------------------------|--------------------------------------|-------------------|-----------------------------------------------------|
| 🗐 Dashboard                 |                                      |                   |                                                     |
| 腔 APIs & Services           |                                      |                   | Add Damain                                          |
| Applications                |                                      |                   | Add Domain                                          |
| දි Manage Roles             | Domain Name                          | Creation Date     | Modification Date Action Delete                     |
| <u>ළ</u> Users              | Sdg.edcast.com                       | Sat, Feb 13, 2021 | Sat, Feb 13, 2021                                   |
| 🕒 Segments                  |                                      |                   | Click here to delete the domain                     |
| Domains                     |                                      |                   | e                                                   |
| Rep API Connector           |                                      |                   |                                                     |
| 💬 Themes                    |                                      |                   |                                                     |
| Activity                    |                                      |                   |                                                     |
| <u> 8</u> User Provisioning |                                      |                   |                                                     |
| 📋 Task List                 |                                      |                   |                                                     |
|                             | Copyright © 2021 - MyGuide by EdCast |                   | Need any help, please mail us at support@edcast.com |
|                             |                                      |                   |                                                     |
|                             |                                      |                   |                                                     |

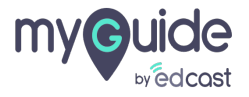

# Thank you

myguide.org

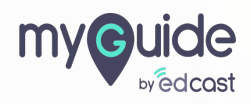